# **Cookie-Banner konfigurieren**

### OpenCms

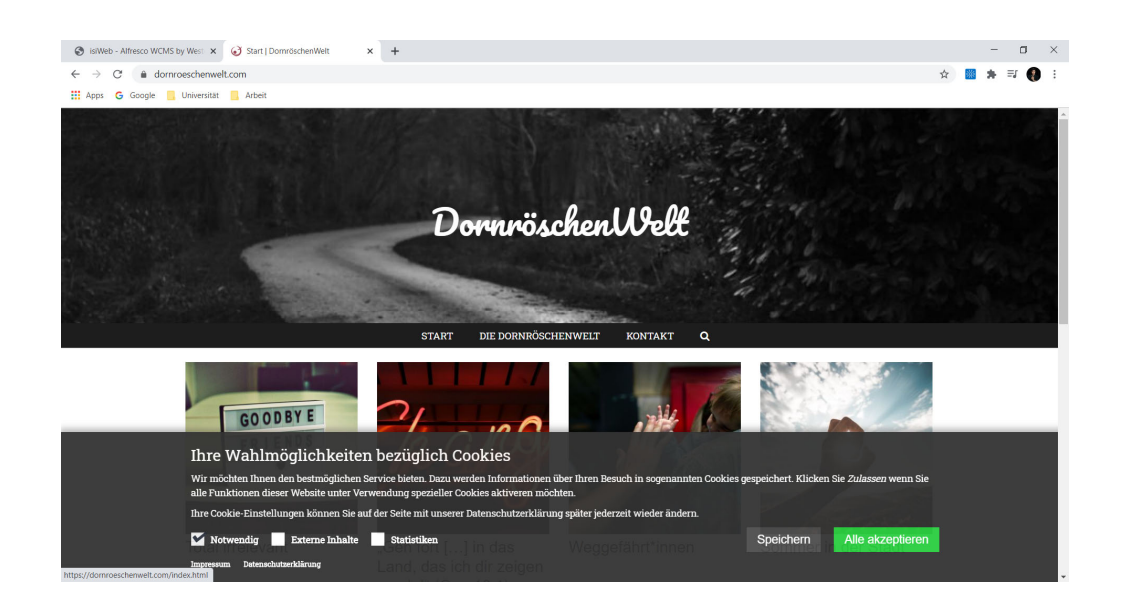

#### Autor

Stabsstelle Öffentlichkeitsarbeit - Internet Oliver Kruk / Jürgen Eckert Domplatz 2 96049 Bamberg

Tel. 09 51 5 02 15 36 Fax 09 51 5 02 15 39 E-Mail eckert@erzbistum-bamberg.de

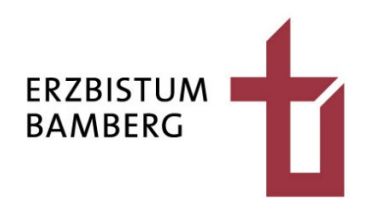

# Inhalt

| 1                 | Grundlegendes                                                                                        | 3              |
|-------------------|----------------------------------------------------------------------------------------------------|----------------|
| 2                 | Einstellungen der Config-Datei                                                                       | 4              |
| 2.1<br>2.2        | Finden der Config-Datei<br>Einstellen der Datei                                                      | 4<br>7         |
| 3                 | Kontrolle der Privacy-Einstellungen                                                                  | 10             |
| 3.1<br>3.2<br>3.3 | Auffinden der richtigen Einstellungen<br>Kontrolle der richtigen Punkte<br>Testen des Cookie-Banners | 10<br>13<br>14 |

## 1 Grundlegendes

Seit einiger Zeit sind Wahlmöglichkeiten bezüglich Cookies eine datenschutzrechtliche Notwendigkeit. Der Nutzer muss das Recht erhalten zu bestimmen, welche Cookies und externe Anwendungen er in der aufgerufenen Homepage angezeigt bekommen möchte.

OpenCms-Websites blenden seit Herbst 2020 eine schwarze Leiste ein, die dem Besucher der Website erlaubt festzulegen, ob sich nicht nur essenziell notwendige Cookies auf der Festplatte ablegen dürfen, sondern auch Cookies von externen Anwendungen und der Statistiksoftware.

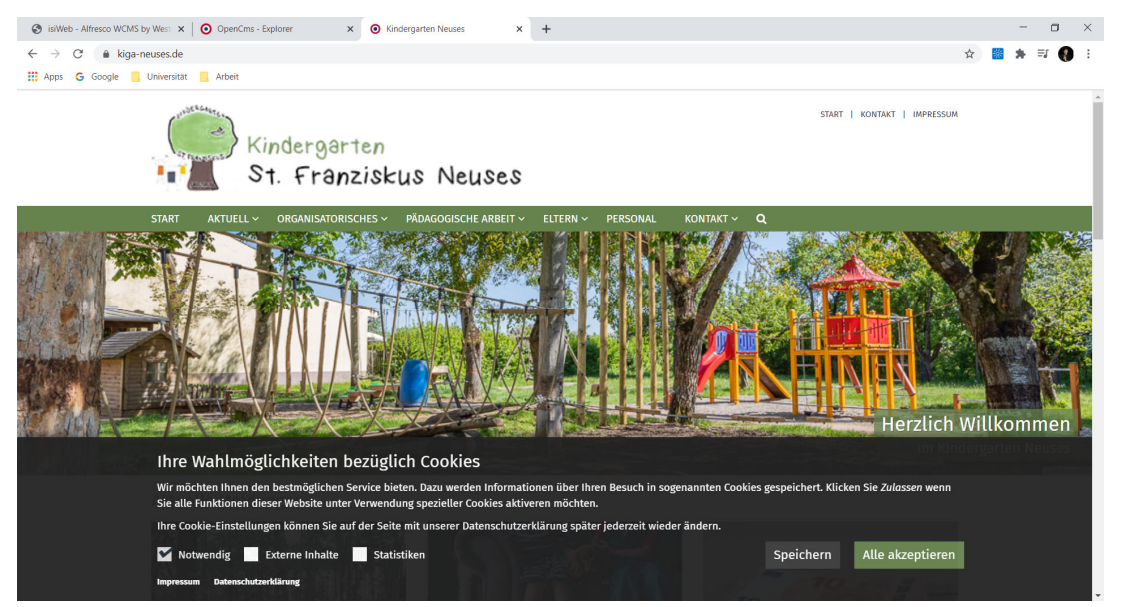

Verneint der Nutzer die Zustimmung, wird sein Besuch in Matomo nicht getrackt und externe Anwendungen wie Youtube laufen in der Internetpräsenz nicht.

Will der Redakteur die schwarze Leiste in OpenCms konfigurieren, gilt das unten beschriebene Vorgehen.

# 2 Einstellungen der Config-Datei

## 2.1 Finden der Config-Datei

Wenn Sie im Redaktionssystem eingeloggt sind, gehen Sie in den Explorer. Sie öffnen ihn über das Raketen-Symbol am rechten oberen Rand durch einen Klick auf das gleichnamige Symbol.

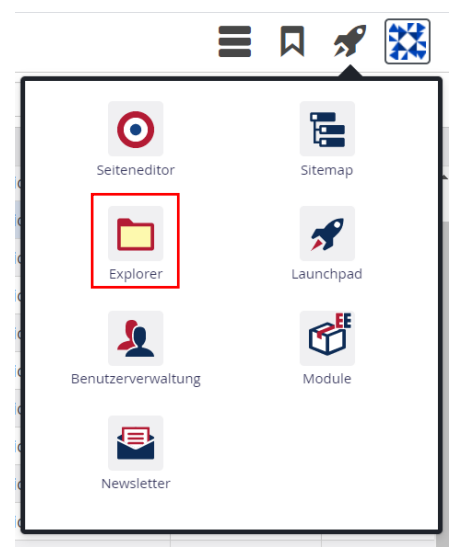

Sie erhalten die folgende Ansicht.

| Sitilia isiWeb - Alfresco WCMS by West 🗙 📀 OpenCms - Explor        | er        | × +                                      |                                              |                       | -               | o ×    |
|--------------------------------------------------------------------|-----------|------------------------------------------|----------------------------------------------|-----------------------|-----------------|--------|
| $\leftarrow$ $\rightarrow$ C ( ) opencms.erzbistum-bamberg.de/work | place#!ex | plorer/e0e8dd4f-d122-11e7-b96c-0242ac110 | 102b!//sites/ordinariat/dornroeschenwelt!!!! |                       | 🖈 🔡 🗯           | =r 🌒 : |
| 🔛 Apps 💪 Google 📒 Universität 📒 Arbeit                             |           |                                          |                                              |                       |                 |        |
| Explorer 🧐 🏏 🏠                                                     |           | র্                                       | ÓpenCms                                      |                       |                 | 🖋 🗱    |
| Dornröschenwelt                                                    | • 1       |                                          |                                              |                       | <b>T</b> Filter |        |
| ▼ 1/3 sites/ordinariat/dornroeschenwelt/                           | *         | Name                                     | Titel                                        | Тур                   | Typ (intern)    | Größe  |
| • 📩 .categories                                                    |           | .categories                              | Lokale Kategorien                            | Verzeichnis           | folder          |        |
| - Content                                                          | 3         | .content                                 |                                              | Sitemap-Inhaltsordner | content_folder  |        |
| •templates                                                         |           | .galleries                               |                                              | Verzeichnis           | folder          |        |
| <ul> <li>blogentries</li> </ul>                                    |           | dornroeschenwelt                         | Die Dornröschenwelt                          | Verzeichnis           | folder          |        |
| contacts                                                           |           | kontakt                                  | Kontakt                                      | Verzeichnis           | folder          |        |
| contentsections                                                    |           | search-page                              |                                              | Verzeichnis           | folder          |        |
| events                                                             |           | favicon.png                              | Favicon                                      | Bild                  | image           | 9.322  |
| flexiblecontents                                                   |           | index.html                               | Start                                        | Container-Seite       | containerpage   | 10.032 |
| imageseries                                                        |           |                                          |                                              |                       |                 |        |
| ▶ 📩 jsp-search                                                     |           |                                          |                                              |                       |                 |        |
| Iinksequences                                                      |           |                                          |                                              |                       |                 |        |
| Iist-m                                                             |           |                                          |                                              |                       |                 |        |
| Iistconfig                                                         |           |                                          |                                              |                       |                 |        |
| modelgroup                                                         |           |                                          |                                              |                       |                 |        |
| navigations                                                        |           |                                          |                                              |                       |                 |        |
| pois                                                               |           |                                          |                                              |                       |                 |        |
| sitemaps                                                           |           |                                          |                                              |                       |                 |        |
| ▶ <mark></mark> sliders                                            | -         |                                          |                                              |                       |                 |        |

| Explorer 🕙 🏏 💠                                       |   |                     |
|------------------------------------------------------|---|---------------------|
| Fürth, Kindergarten St. Christophorus                | / |                     |
| /sites/kindergaerten/fuerth/kiga-stchristophorus-fue |   | Name                |
| •categories                                          | 3 | .content            |
| • 🔦 .content                                         |   | .galleries          |
| ▶ 📩 .galleries                                       |   | .themes             |
| ▶ 📄 .themes                                          |   | aktuell             |
| ▶                                                    |   | eltern              |
| ▶ 🚞 aktuell                                          |   | familienstuetzpunkt |
| ▶ 🚞 eltern                                           |   | kinder              |
| familienstuetzpunkt                                  |   | index.html          |
| ▶ 🚞 kinder                                           |   | kontakt             |
| ▶ 🚞 kontakt                                          |   | konzeption          |
| ▶ 🚞 konzeption                                       |   | .categories         |
| • 📄 organisatorisches                                |   | _categories         |
| • 📄 personal                                         |   | organisatorisches   |

Aktivieren Sie in der linken Ordnerleiste das Hauptverzeichnis...

 $\ldots$  und öffnen Sie den Folder ".content" durch einen Doppelklick auf den gleichnamigen Ordner.

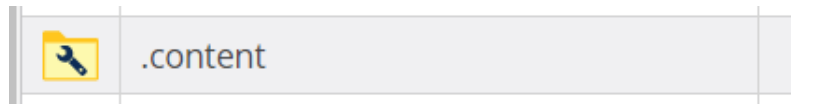

Es öffnet sich das Verzeichnis, an dessen Ende Sie die Seite ".config" finden.

|  | .config | Sitemap configuration file |
|--|---------|----------------------------|
|--|---------|----------------------------|

Klicken Sie hier auf das Symbol links neben ".config".

Es öffnet sich das neben stehende Kontextmenü.

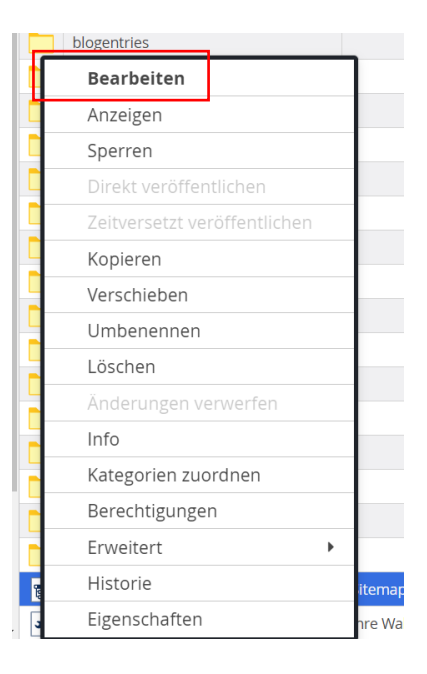

Wählen Sie in der Liste den Befehl "Bearbeiten" oben aus. Es öffnet sich der unten stehende Dialog.

| alt 🧐 🔐 🖬 |                                                                                                    |   | ? | 8 | ) |
|-----------|----------------------------------------------------------------------------------------------------|---|---|---|---|
|           | Sitemap configuration file<br>/.content/.config [en]                                                                                                    |   |   |   |   |
|           | Inhaltselemente   Formatter   Dynamische Funktionen   Eigenschaftskonfiguration   Vorlageseiten   Detailseiten   Master-Konfiguration                                | • |   |   |   |
|           | /system/modules/com.alkacon.bistuemer.themes/configuration/apolio-config-bamberg.xml           * Template-Konfiguration für Bamberg           Admin 1.46.5220 05:836 |   |   |   |   |
|           | Alle deaktivieren                                                                                                    |   |   |   |   |
|           | Lokale Detailseiten bevorzugen                                                                                                    |   |   |   |   |
|           | Detailinhalte ai Macht die Subsite in der Site-Auswahibox verfügbar. ×                                                                                               |   |   |   |   |
|           | Inhaltselement-Konfiguration                                                                                                    | + |   |   |   |
|           |                                                                                                    |   |   |   |   |

Klicken Sie im Fenster auf den Reiter "Detailseiten".

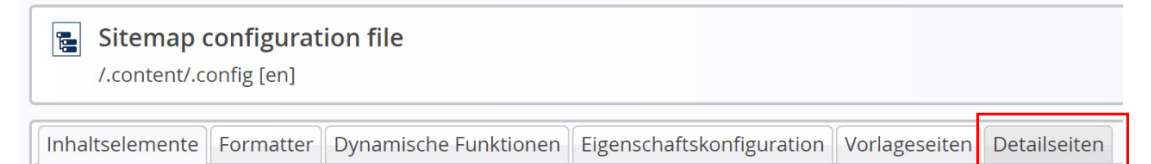

In der folgenden Ansicht können Sie die verschiedenen Detailseiten einstellen.

| Inhalt 🕙 🔐 🔒 🖣 |                                                                                                    |         | 12 😣 🞇 |
|----------------|----------------------------------------------------------------------------------------------------|---------|--------|
|                | Stremap configuration file /.content/.config [en]                                                                            |         |        |
|                | Inhaltselemente   Formatter   Dynamische Funktionen   Eigenschaftskonfiguration   Vorlageseiten   Detailseiten   Detailseite | o       |        |
|                | Typ a-blog                                                                                                    | •       |        |
|                | /domroeschenwelt/beitaege/a-blog/                                                                                            |         |        |
|                | Jurgen Eckert (Juergen.eckert) / 08.01.2020 11:10:04                                                                         |         |        |
|                | Detailseite                                                                                                    | $\odot$ |        |
|                | Typ function@Search page                                                                                                    | •       |        |
|                | Page // /////                                                                                                    |         |        |
|                | jurgen Eckert (juergen.eckert) / 08.01.2020 11:10:05                                                                         |         |        |
|                | Detailseite                                                                                                    | 0       |        |
|                |                                                                                                    |         |        |

### 2.2 Einstellen der Datei

Unter den Detailseiten, die hier angezeigt werden, müssen sich die Typen "function@Datenschutz" und "function@Imprint" befinden. Bei den beiden Bezeichnungen handelt es sich um feste Variablen, die in Ihrer Site immer wieder verwendet werden können.

"function@Datenschutz" muss die Datenschutzseite der Homepage, "function@Imprint" die Impressum-Seite zugewiesen sein.

Wenn dies noch nicht der Fall ist, gehen Sie mit dem Cursor auf eine der Zielscheiben auf der linken Seite. Es öffnet sich eine kleine Menü-Zeile.

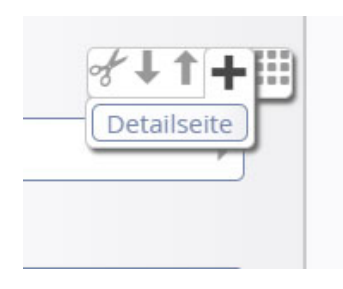

Klicken Sie hier auf das Plus-Symbol. Es entsteht eine leere Detailzeile.

| Detailseite | 0 |
|-------------|---|
| Тур         | ) |
| Page        |   |
|             |   |
|             |   |

Geben Sie hier in der Zeile neben der Feldbezeichnung "Typ" (ohne Tippfehler oder Änderungen am Wort!) "function@Datenschutz" bzw. in einer neu zu schaffenden Detailzeile den Wert "function@Imprint" ein.

| Detailseite |                      | $\odot$ |
|-------------|----------------------|---------|
| Тур         | function@Datenschutz | •       |
| Page        |                      |         |
|             |                      |         |
|             |                      |         |

Gehen Sie anschließend auf das Ordnersymbol am rechten Rand der Zeile "Page". Es öffnet sich ein neues Fenster.

| Sitemap   | Typen         | Galerien | Kategorien | Verzeichnisse | Erweitert | Ergebnisse |        |  |
|-----------|---------------|----------|------------|---------------|-----------|------------|--------|--|
| Dornrösch | nenwelt       | •        |            |               |           |            | Filter |  |
| 🗆 🔳 Dorr  | nröschenwelt  |          |            |               |           |            |        |  |
| S         | tart          |          |            |               |           |            |        |  |
| ± 🛅 D     | ie Dornrösche | enwelt   |            |               |           |            |        |  |
| 🕀 🖿 K     | ontakt        |          |            |               |           |            |        |  |
| 🔳 s       | earch-page    |          |            |               |           |            |        |  |
|           |               |          |            |               |           |            |        |  |
|           |               |          |            |               |           |            |        |  |
|           |               |          |            |               |           |            |        |  |
|           |               |          |            |               |           |            |        |  |

Suchen Sie hier die Datenschutz-Seite Ihres Webs und wählen diese durch einen einfachen Klick aus.

| Sitemap     | Typen            | Galerien        | Kategorien | Verzeichnisse | Erweitert | Ergebnisse |        | × |
|-------------|------------------|-----------------|------------|---------------|-----------|------------|--------|---|
| Fürth, Kinc | lergarten St. Cl | hris            |            |               |           |            | Filter | T |
| 🖃 🖪 Fürth   | n, Kindergarter  | n St. Christoph | orus       |               |           |            |        |   |
| 🔳 St        | art              |                 |            |               |           |            |        |   |
| 🗄 📘 Al      | ktuell           |                 |            |               |           |            |        |   |
| ± 🛅 0       | rganisatorisch   | es              |            |               |           |            |        |   |
| 🗄 📘 Ke      | onzeption        |                 |            |               |           |            |        |   |
| 🕀 🛅 Fa      | amilienstützpu   | nkt             |            |               |           |            |        |   |
| 🗄 📘 Ki      | nder             |                 |            |               |           |            |        |   |
| 🕀 📄 El      | tern             |                 |            |               |           |            |        |   |
| 🕀 📄 Pe      | ersonal          |                 |            |               |           |            |        |   |
| 🔳 St        | uche             |                 |            |               |           |            |        |   |
| 🗆 🚞 Ke      | ontakt           |                 |            |               |           |            |        |   |
|             | Kontakt          |                 |            |               |           |            |        |   |
|             | Träger           |                 |            |               |           |            |        |   |
|             | Kontaktformu     | ular            |            |               |           |            |        |   |
|             | Sitemap          |                 |            |               |           |            |        |   |
|             | Datenschutz      |                 |            |               |           |            |        | ~ |
|             | Impressum        |                 |            |               |           |            |        |   |
|             |                  |                 |            |               |           |            |        |   |

In der Folge erscheint die Seite unter "Page".

| Тур            | Der Pfad auf die Container-Seite, die als Detailseite für diesen Ressource-Typen verwendet werden soll. | × |
|----------------|----------------------------------------------------------------------------------------------------|---|
| Page           | ×                                                                                                    | _ |
| /kontakt/daten | schutz/                                                                                                 |   |
| Datensch       | utz                                                                                                    |   |

Wenn Sie fertig sind und auch die "function@Imprint"-Detailzeile für das Impressum gebaut haben, …

| Тур                 | function@Imprint |   |
|---------------------|------------------|---|
| Page                |                  |   |
| /kontakt/impressum/ |                  | - |

können Sie die Config-Datei über das "Veröffentlichen"-Symbol (Uhr mit Pfeil) links oben publizieren.

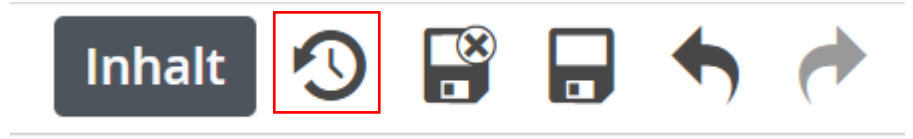

## 3 Kontrolle der Privacy-Einstellungen

### 3.1 Auffinden der richtigen Einstellungen

Für den zweiten Schritt müssen Sie erneut in den Explorer gehen (wenn Sie dort nicht schon sind).

| 💿 IsiWeb - Altresco WCMS by Wei: x 🧿 OpenCins - Explorer x +                                                                                         |     |      |                    |                                          |                            | - 🗆 ×           |       |
|----------------------------------------------------------------------------------------------------|-----|------|--------------------|------------------------------------------|----------------------------|-----------------|-------|
| 🗧 🥎 C 👔 opencms.erzbistum-bamberg.de/workplace#lexplore/e0e8kd4f-d122-11e7-b96c-0242ac11002b!/sites/ordinariat/domroescherwelt!/.content/! 😭 🛔 🗱 🗱 🗱 |     |      |                    |                                          |                            |                 |       |
| 👯 Apps Ġ Google 🧾 Universität 📃 Arbeit                                                                                                    |     |      |                    |                                          |                            |                 |       |
| Explorer 🧐 🏏 💠                                                                                                    |     |      | ର୍                 | OpenCms                                  |                            |                 | 🖋 🗱   |
| Dornröschenwelt                                                                                                    | ~   | /.co | ontent/            |                                          |                            | <b>T</b> Filter |       |
| /sites/ordinariat/dornroeschenwelt/                                                                                                    | *   |      | Name               | Titel                                    | Тур                        | Typ (intern)    | Größe |
| .categories                                                                                                    |     |      | blogentries        |                                          | Verzeichnis                | folder          | *     |
| 👻 🔧 .content                                                                                                    |     |      | contacts           |                                          | Verzeichnis                | folder          |       |
| • 🛅 .templates                                                                                                    |     |      | contentsections    |                                          | Verzeichnis                | folder          |       |
| blogentries                                                                                                    | - 1 |      | events             |                                          | Verzeichnis                | folder          |       |
| contacts                                                                                                    | - 1 |      | flexiblecontents   |                                          | Verzeichnis                | folder          |       |
| contentsections                                                                                                    |     |      | imageseries        |                                          | Verzeichnis                | folder          |       |
| events                                                                                                    |     |      | jsp-search         |                                          | Verzeichnis                | folder          |       |
| flexiblecontents                                                                                                    |     |      | linksequences      |                                          | Verzeichnis                | folder          |       |
| imageseries                                                                                                    |     |      | list-m             |                                          | Verzeichnis                | folder          |       |
| ) jsp-search                                                                                                    |     |      | listconfig         |                                          | Verzeichnis                | folder          |       |
| Iinksequences                                                                                                    | - 1 |      | modelgroup         |                                          | Verzeichnis                | folder          |       |
| ▶ 🛅 list-m                                                                                                    | - 1 |      | navigations        |                                          | Verzeichnis                | folder          |       |
| Iistconfig                                                                                                    |     |      | pois               |                                          | Verzeichnis                | folder          |       |
| modelgroup                                                                                                    |     |      | sitemaps           |                                          | Verzeichnis                | folder          |       |
| navigations                                                                                                    |     |      | sliders            |                                          | Verzeichnis                | folder          |       |
| 🕨 🚞 pois                                                                                                    |     |      | webforms           |                                          | Verzeichnis                | folder          |       |
| sitemaps                                                                                                    |     |      | .config            | Sitemap configuration file               | Sitemap-Konfiguration      | sitemap_config  | 2.137 |
| ▶ sliders                                                                                                    | -   | 4    | privacy-policy.xml | Ihre Wahlmöglichkeiten bezüglich Cookies | Konfiguration für Datensch | a-privacypolicy | 981 - |

Geben Sie in der Zeile links oben unter "Explorer", in der aktuell Ihr Trägername steht, "Stammordner" ein und wählen diesen an.

| Explorer                    | 2 | ** |  |          |     |
|-----------------------------|---|----|--|----------|-----|
| Stammordner                 |   |    |  | ~        | / s |
| • 📩 /                       |   |    |  | <b>A</b> |     |
| Image: Shared shared shared |   |    |  |          |     |

Klicken Sie sich so durch die Ordnerstruktur, dass Sie in der rechten Leiste die Möglichkeit haben den Hauptordner Ihres Webs zu konfigurieren.

Wollen Sie beispielsweise den Hauptordner des Kindergartens St. Christophorus Fürth konfigurieren, öffnen Sie zuerst den Ordner "sites", dann den Unterordner "kindergaerten" und dann den Folder für das Dekanat "fuerth". In der rechten Leiste sehen Sie die Ordner, die sich im Pfad "sites/kindergaerten/fuerth" befinden. Unter Ihnen ist auch der Hauptordner des Kindergartens St. Christophorus Fürth "kiga-stchristophorus-fuerth".

| Explorer 🕙 🥍 🏠  |   |       |                                     |    |
|-----------------|---|-------|-------------------------------------|----|
| Stammordner /   | ~ | / sit | tes/ kindergaerten/ fuerth/         |    |
| bamberg         | • |       | Name                                | Ti |
| ▶ 📩 bildung     |   | 1     | kiga-stchristophorus-fuerth         | Fi |
| ▶ 🔁 cdn         |   |       | kita-christkoenig-komotauer         | Fü |
| ▶ 📩 default     |   | 1     | kindertagesstaette-herz-jesu-fuerth | Fi |
| ▶ initiativen   |   | 1     | kindertagesstaette-veitsbronn       | Ve |
| ▶ jugend        |   |       | st-michael-wilhermsdorf             | W  |
| ▼ kindergaerten |   |       |                                     |    |
| • ansbach       |   |       |                                     |    |
| • auerbach      |   |       |                                     |    |
| bamberg         |   |       |                                     |    |
| bayreuth        |   |       |                                     |    |
| burgebrach      |   |       |                                     |    |
| coburg          |   |       |                                     |    |
| ebermannstadt   |   |       |                                     |    |
| • 📄 erlangen    |   |       |                                     |    |
| • 📄 forchheim   |   |       |                                     |    |
| ▼ fuerth        |   |       |                                     |    |

Klicken Sie neben dem relevanten Träger auf das Ordner-Symbol. Es öffnet sich wieder ein Kontextmenü.

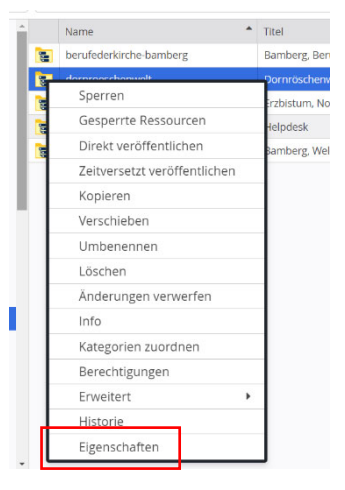

Aktivieren Sie den Befehl "Eigenschaften".

| <br>Berechtigungen |  |
|--------------------|--|
| Erweitert          |  |
| Historie           |  |
| Eigenschaften      |  |

Es öffnet sich ein Dialog ähnlich dieser Ansicht.

| Einfach             | Alle Eigenschaften                                               |                                                                                 | ×         |
|---------------------|------------------------------------------------------------------|---------------------------------------------------------------------------------|-----------|
| > Fürt<br>/sites/ki | h, Kindergarten St. Christop<br>ndergaerten/fuerth/kiga-stchrist | ohorus<br>ophorus-fuerth/                                                       |           |
| Titel               |                                                                  | Fürth, Kindergarten St. Christophorus                                           |           |
| Navigation          | lext .                                                           |                                                                                 |           |
| Navigation I        | nfo                                                              |                                                                                 |           |
| Description         |                                                                  |                                                                                 |           |
| Keywords            |                                                                  |                                                                                 |           |
| Mercury The         | ema CSS                                                          | /sites/kindergaerten/fuerth/kiga-stchristophorus-fuerth/.themes/mercury.min.css |           |
| <<                  | >> Ö                                                             | ок                                                                              | Abbrechen |

Klicken Sie den Reiter "Alle Eigenschaften" an.

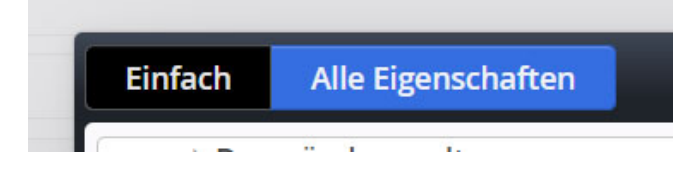

### 3.2 Kontrolle der richtigen Punkte

Es öffnet sich der Reiter "Alle Eigenschaften".

| Einfach Alle Eigenschaften                                                            |                                                                 | ×        |
|---------------------------------------------------------------------------------------|-----------------------------------------------------------------|----------|
| Dornröschenwelt     /sites/ordinariat/dornroeschenwelt/     /= Benutzte Eigenschaften |                                                                 | Ine      |
| Title                                                                                 | Dornröschenwelt                                                 | Ine      |
| apollo.privacy.link                                                                   | function@Datenschutz                                            | <b>0</b> |
| apollo.privacy.policy                                                                 | /shared/.content/apollopolicy/privacy-policy.xml                | 0        |
| apollo.template.foot                                                                  | none                                                            | Ine      |
| apollo.template.head                                                                  | none                                                            |          |
| apollo.theme                                                                          | /shared/cssthemes/custom/style-custom_dornroeschen_20200123.css |          |
| apollo.title.suffix                                                                   | Dornröschenwelt                                                 |          |
| bistum.name                                                                           | bamberg                                                         | 0        |
| direktorium.kirche                                                                    | bamberg                                                         | 0        |
| google.apikey                                                                         | AlzaSyDenGZoLySApf9xUUN-wnuKusMqXwnpoY4                         | 0        |
| google.apikey.workplace                                                               | AlzaSyDenGZoLySApf9xUUN-wnuKusMqXwnpoY4                         | 0        |
| mercury.privacy.policy                                                                | /shared/.content/privacy-policy.xml                             | 0        |
| osm.apikey                                                                            | kE7WQT51IWHevKVZr5wB                                            | 0        |
| piwik.data                                                                            | "setCookleDomain""mercuru"                                      | 2        |
| « » Ø                                                                                 | OK Abbr                                                         | echen    |

Relevant sind hier (je nach Template; Sie können jedoch beide Punkte kontrollieren) die Zeilen "apollo.privacy.policy" bzw. "mercury.privacy.policy". Hier sollten – leicht grau und kursiv – "/shared/.content/apollopolicy/privacy-policy.xml" bzw. "/shared/.content/privacy-policy.xml" bzw. "/shared/.content/privacy-policy.xml" bzw. "/shared/.content/privacy-policy.xml" bzw. "shared/.content/privacy-policy.xml" bzw. "shared/.content/privacy-policy.xml" bzw. shared/.content/privacy-policy.xml" bzw. shared/.content/privacy-policy.xml" by shared/.content/privacy-policy.xml" by shared/.con

| apollo.privacy.policy  | /shared/.content/apollopolicy/privacy-policy.xml |  |  |  |  |
|------------------------|--------------------------------------------------|--|--|--|--|
| mercury.privacy.policy | /shared/.content/privacy-policy.xml              |  |  |  |  |

Sollte hier etwas anderes stehen, entfernen Sie diesen anderen Text einfach aus der Zeile. Der richtige, oben gezeigte Text wird im Normalfall einfach ergänzt.

Wenn die Angaben hier passen, bestätigen Sie am rechten unteren Rand der Zeile mit "OK".

### 3.3 Testen des Cookie-Banners

Wollen Sie die richtige Funktionalität des Banners testen, wechseln Sie über die Rakete rechts oben in den Seiteneditor.

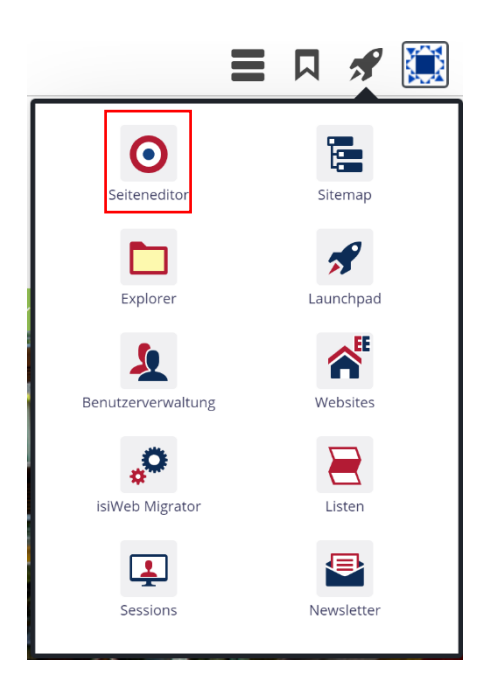

Um die Vorschau auszulösen, die den Cookie-Banner einblendet, aktivieren Sie links oben in der Ansicht den Vorschau-Button.

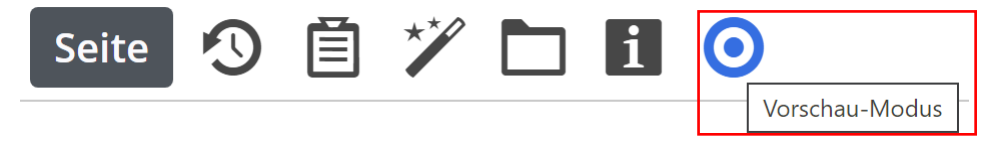

Der Cookie-Banner sollte sich zeigen. Falls er nicht kommt, könnte es sinnvoll sein, zuerst im Browser-Cache vorhandene Cookies zu löschen.

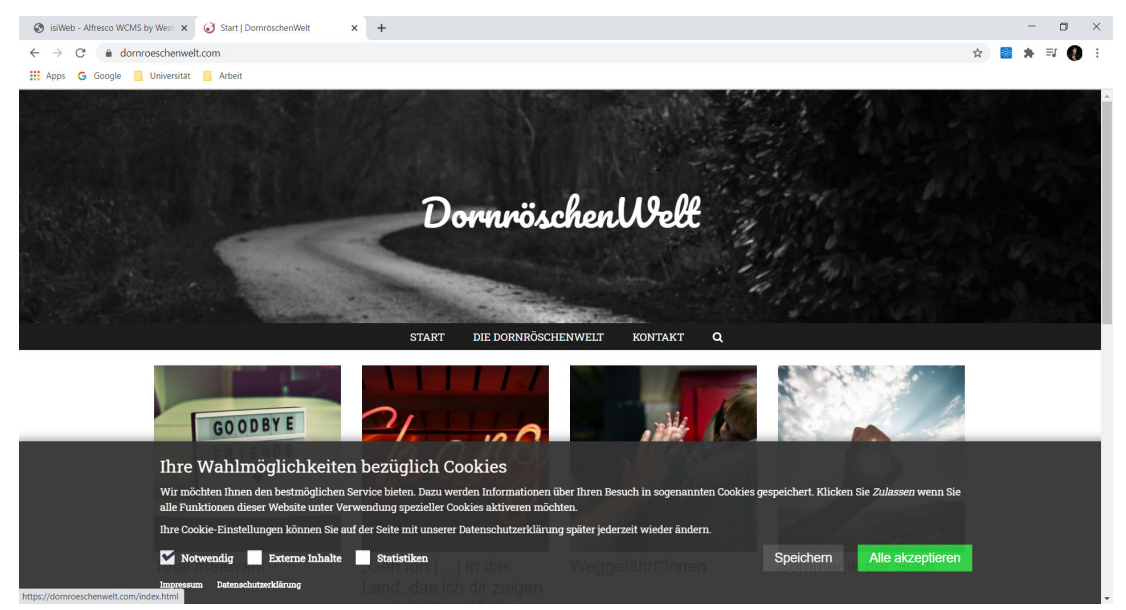